## Kansainvälinen osaaja - päivä 2020 / Get to know a Finnish working day

## HÄMEEN KAUPPAKAMARI

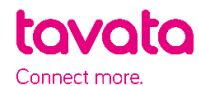

## TOIMI NÄIN:

- 1. Rekisteröidy osoitteessa: https://app.tavata.events
- 2. Vahvista sähköpostiosoitteesi sähköpostiin tulleesta linkistä.
- 3. Luo käyttäjäprofiili. Lisää kuva tai yrityksen logo, täytä yrityksen tiedot, lisää verkkosivut ja some-kanavat. Esittelyssä kerro, millaisia työtehtäviä yrityksesi tarjoaa ja mitä opiskelija voi teiltä oppia. Voit myöhemmin muokata tietoja. Muista aina tallentaa tiedot ennen siirtymistä toiselle sivulle.
- Valitse sivun yläreunasta (+) Liity koodilla. Tapahtuman liittymiskoodi on W4DY (huomioi isot kirjaimet).

| taval | Connect more.               | + Lisää uusi tapahtuma tai yhtei:                | sö  | + Liity koodilla | auliina Kallio * |  |
|-------|-----------------------------|--------------------------------------------------|-----|------------------|------------------|--|
|       | Muokkaa käyttäjäprofiilia   | Liity yksityiseen tapahtumaan tapahtumakoodilla. |     |                  |                  |  |
|       | Tuki                        | W4DY                                             | ity | T                | allenna          |  |
|       | Ohjeet järjestäjälle (PDF)  |                                                  |     |                  |                  |  |
|       | Ohjeet osallistujalle (PDF) |                                                  |     |                  |                  |  |

5. Täytä tapahtumakohtaisen profiilisi tiedot.

> Kaikki muutokset tulevat näkyviin profiilikorttiin, jonka näet vasemmalla. Täytä tiedot suomeksi tai englanniksi.

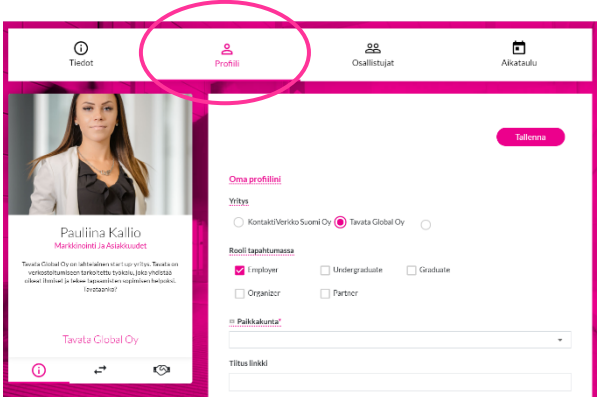

- Valitse rooliksi employer. jos olet osallistuva yritys.
- Paikkakunta valinnassa voit valita, millä alueella yritys toimii.
- Valitse, osallistutteko livenä vai verkkototeutuksella. Valitse live, mikäli teillä on mahdollisuus vastaanottaa opiskelija päiväksi yrityksenne toimitiloihin tai muuhun määrittämäänne sijaintiin. Valitse videotapaaminen, mikäli haluatte toteuttaa tutustumispäivän videotapaamisena. Videotapaamiset buukataan ja pidetään Tavata-alustalla (kts. myöhempi ohje).

- Esittelytekstissä kerro yrityksestä ja tarjoamistanne mahdollisuuksista.
- Etsitään ja tarjotaan valitse ala, jota yrityksesi edustaa ja minkä alan tutustumista yritys tarjoaa. Voit valita useita vaihtoehtoja. Merkitse niiden kohdalle tarjotaan – valinta.
- Lisää tageihin halutessasi tarkennusta esim. yrityksen toiminnoista, tuotteista ja palveluista (kirjoita sana + paina Enter).
- Tutustu kaikkiin opiskelijoihin Osallistujat välilehdellä. Voit ehdottaa tutustumispäivää yhdelle tai useammalle opiskelijalle. Opiskelijat saattavat myös lähettää sinulle viestejä tai kutsuja, joissa kertovat kiinnostuksestaan yritystänne kohtaan. Muista siis tarkistaa sähköpostisi säännöllisin väliajoin.
- Ehdota sopivaa päivää (9.-13.11) profiilikortin tapaamispainikkeesta (kuva 1) ja valitse teille sopiva päivä (kuva 2). Aika on automaattisesti 8 tuntia (klo 8–16), mutta viestintäominaisuudella voitte sopia tarkemmasta aikataulusta ja aloitusajasta.

Valitse videotapaaminen, mikäli osallistutte verkkototeutuksena (kuva 3). Mikäli osallistutte livenä, jätä tämä kohta tyhjäksi, mutta kirjoita avoimeen paikkakenttään, missä sijainnissa tutuminen järjestetään.

Voit ehdottaa tapaamista yhdelle tai useammalle opiskelijalle. Mikäli teillä on mahdollisuus pitää tutustumispäivä useammalle kuin yhdelle opiskelijalle, valitse 'tämä on ryhmätapaaminen' (kuva 3). Lisää samaan kutsuun nimihaulla myös muut opiskelijat, jotka haluaisitte yritykseen kutsua.

Viestissä voit kertoa tarkempia paikka- tai ajankohtatietoja (kuva 3).

Opiskelija hyväksyy tai hylkää ehdotetun päivän. Hän voi myös lähettää sinulle viestiä ja ehdottaa uutta päivää. Keskustelu jatkuu sähköpostissa, kun opiskelija vastaa kutsuun/viestiin.

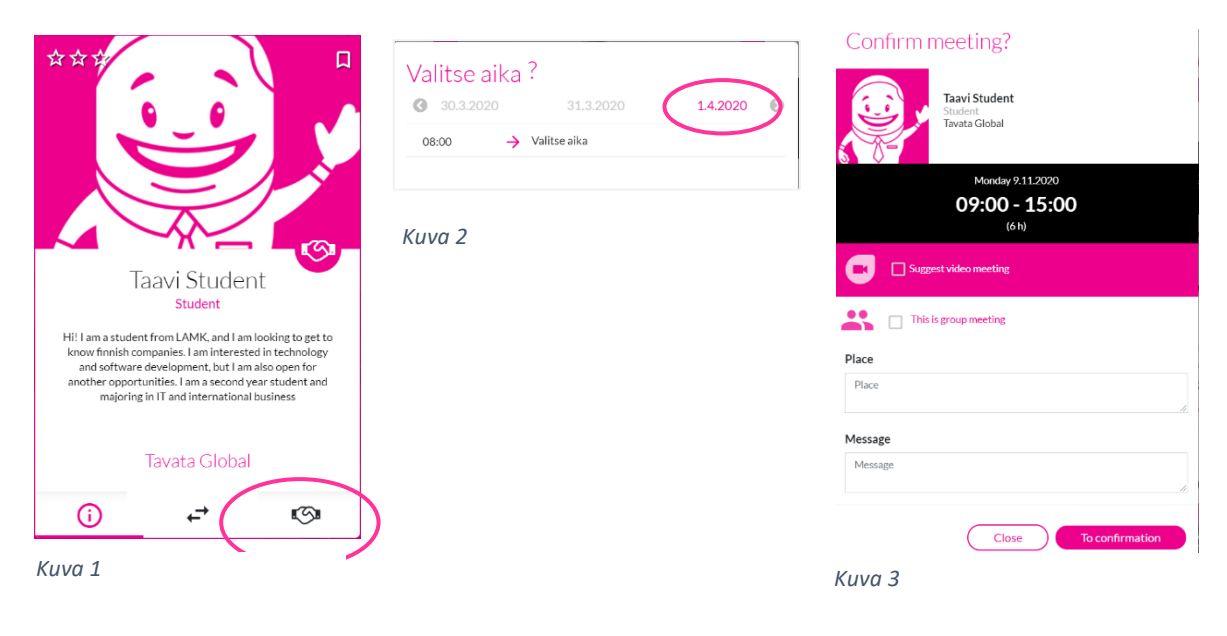